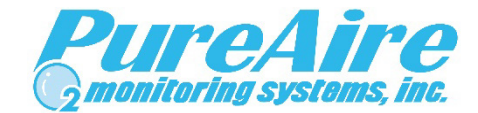

## **Reset to Factory Defaults**

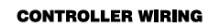

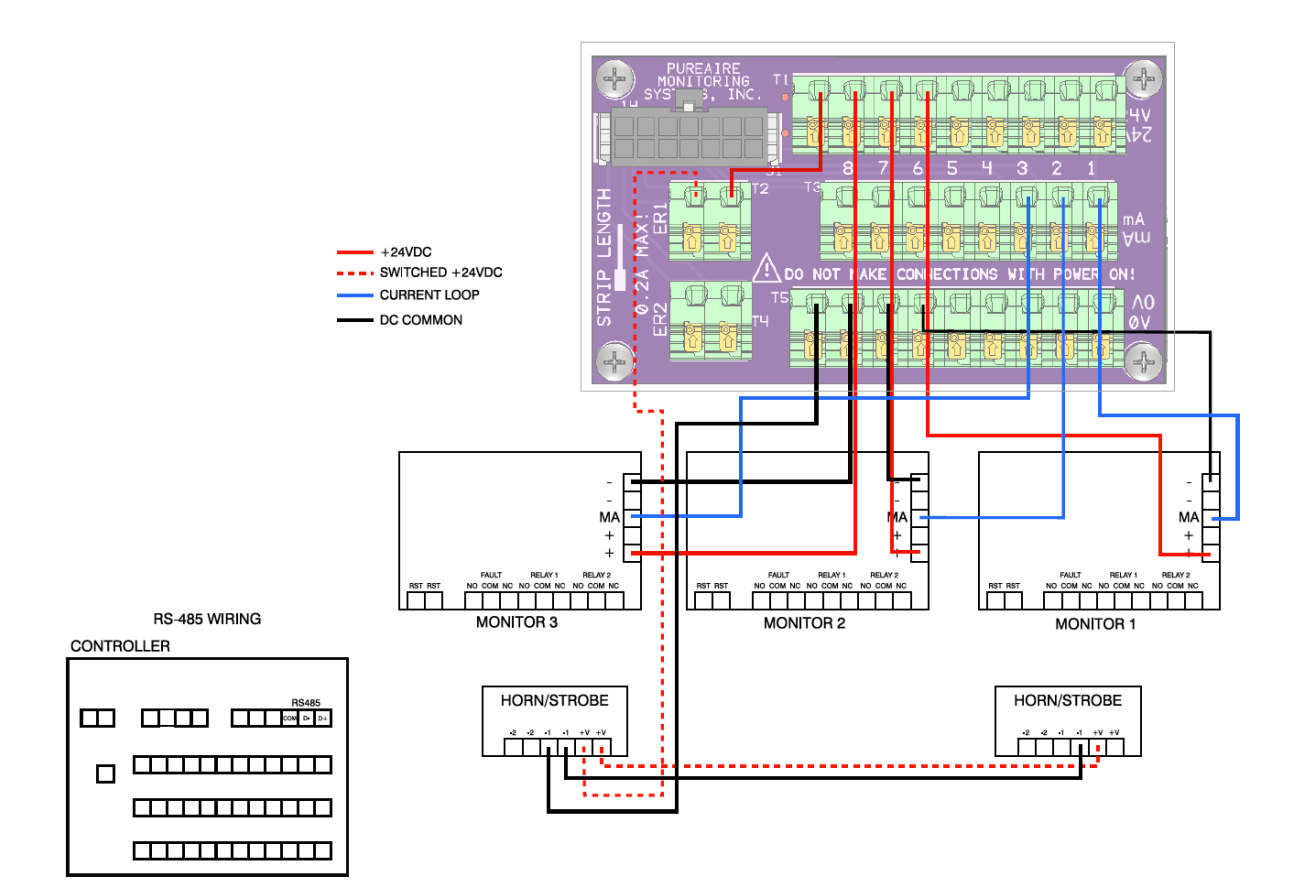

Rev C, 04/19/23

January 2023

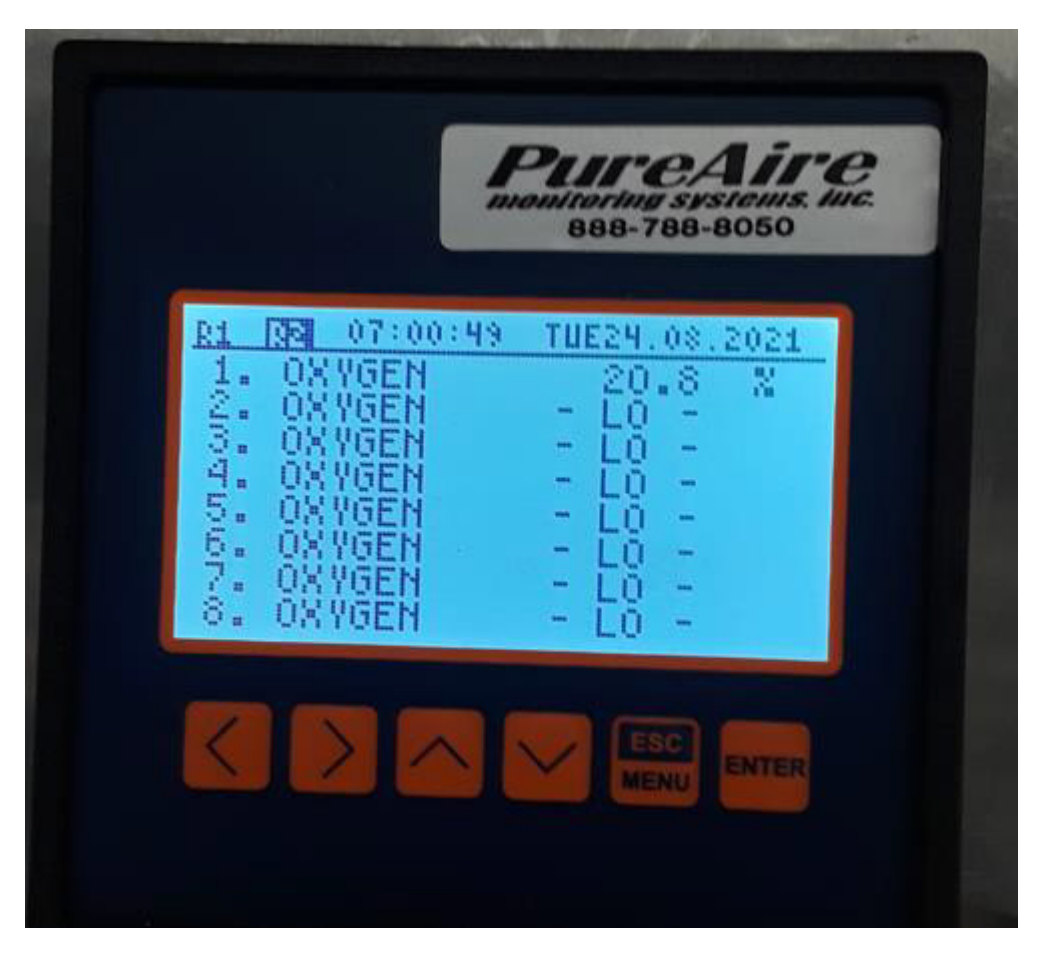

Re-activate all channels, unused channels will show LO

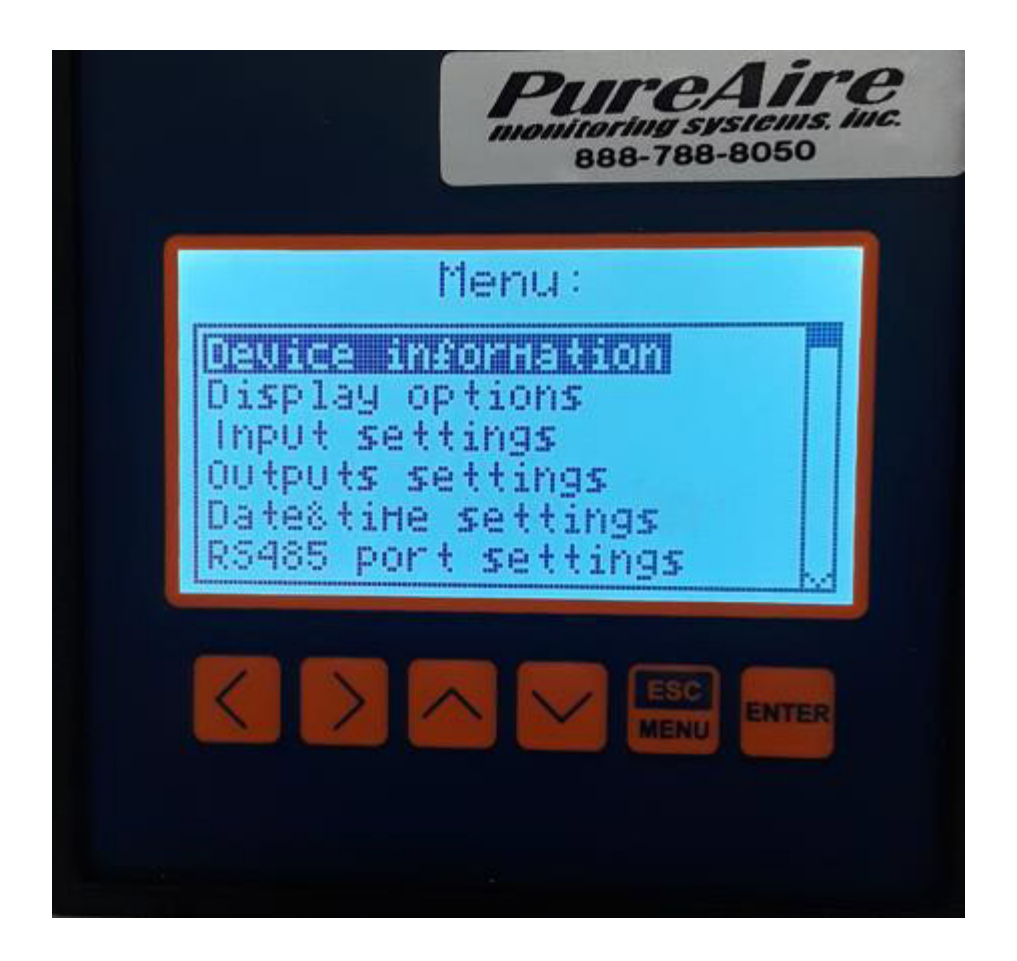

Press and hold the **ESC/MENU** button until the above menu appears

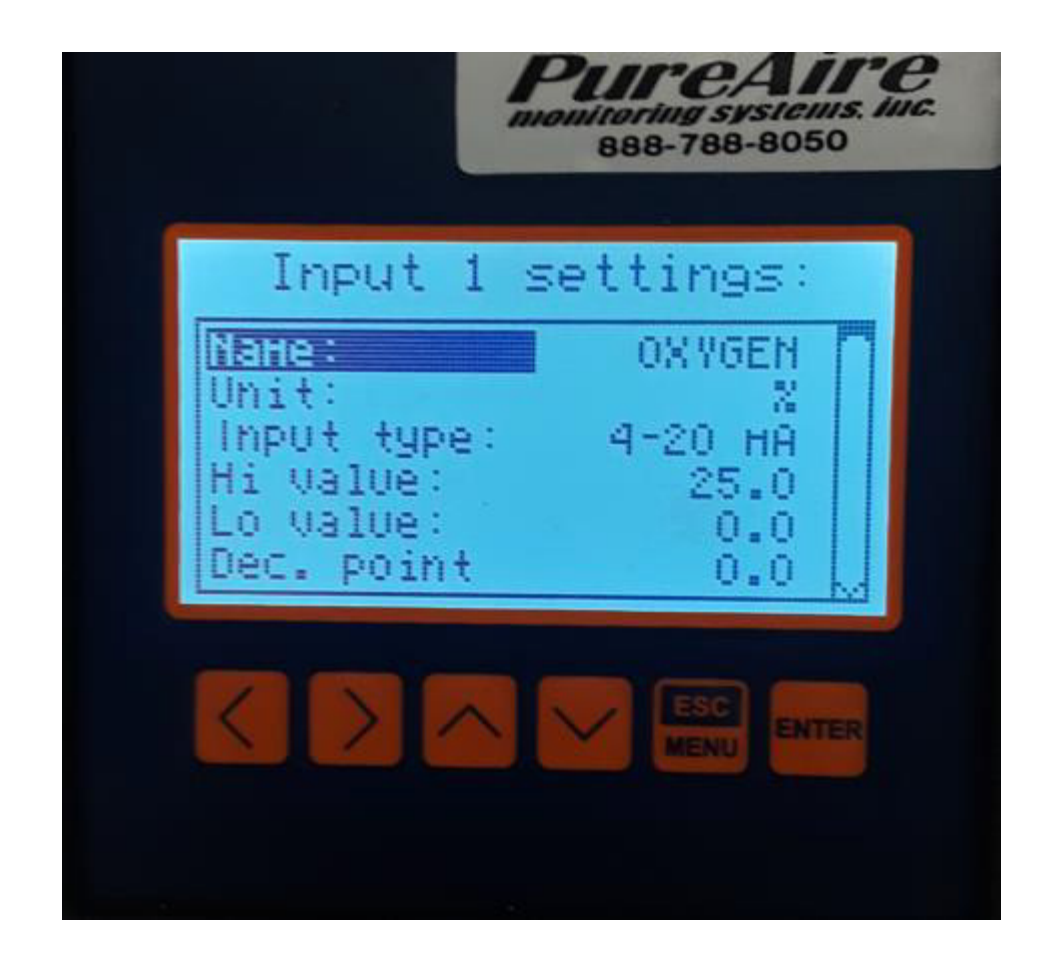

The menu will look like this for all Channels: Input 1 Settings = channel 1, Input 2=channel 2, and so on for the remaining Channels.

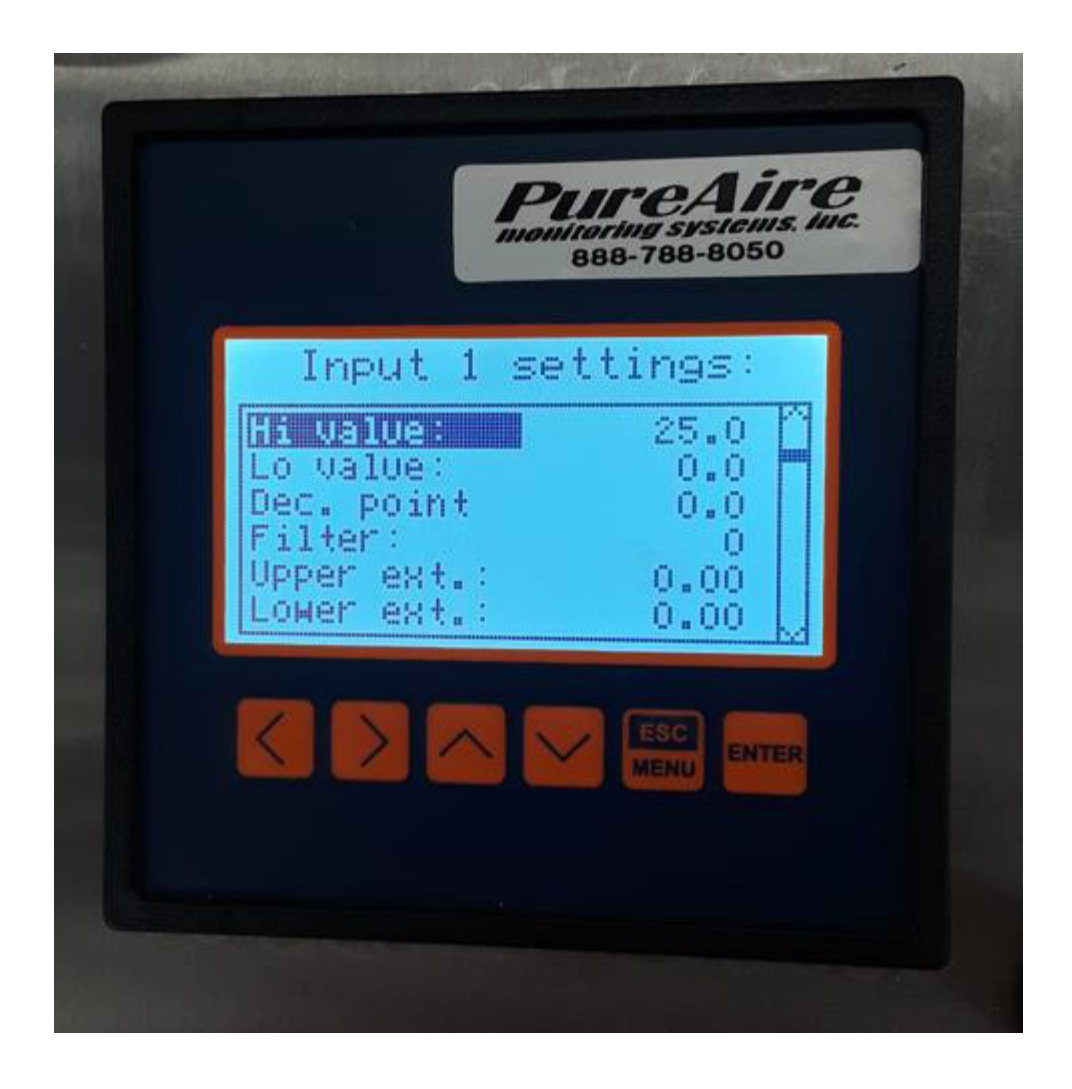

The display should look like this for all inputs 1-8

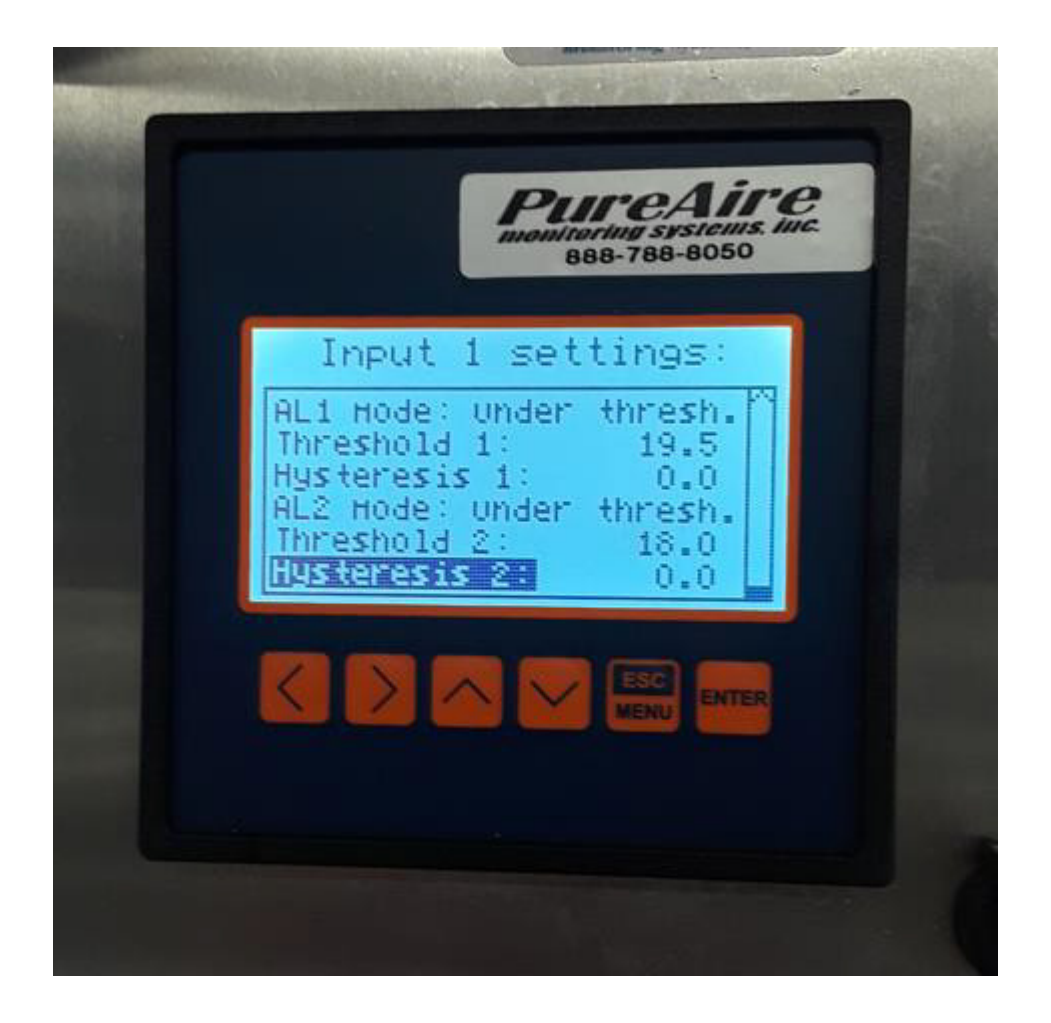

cont. - the display should look like this for all inputs 1-8

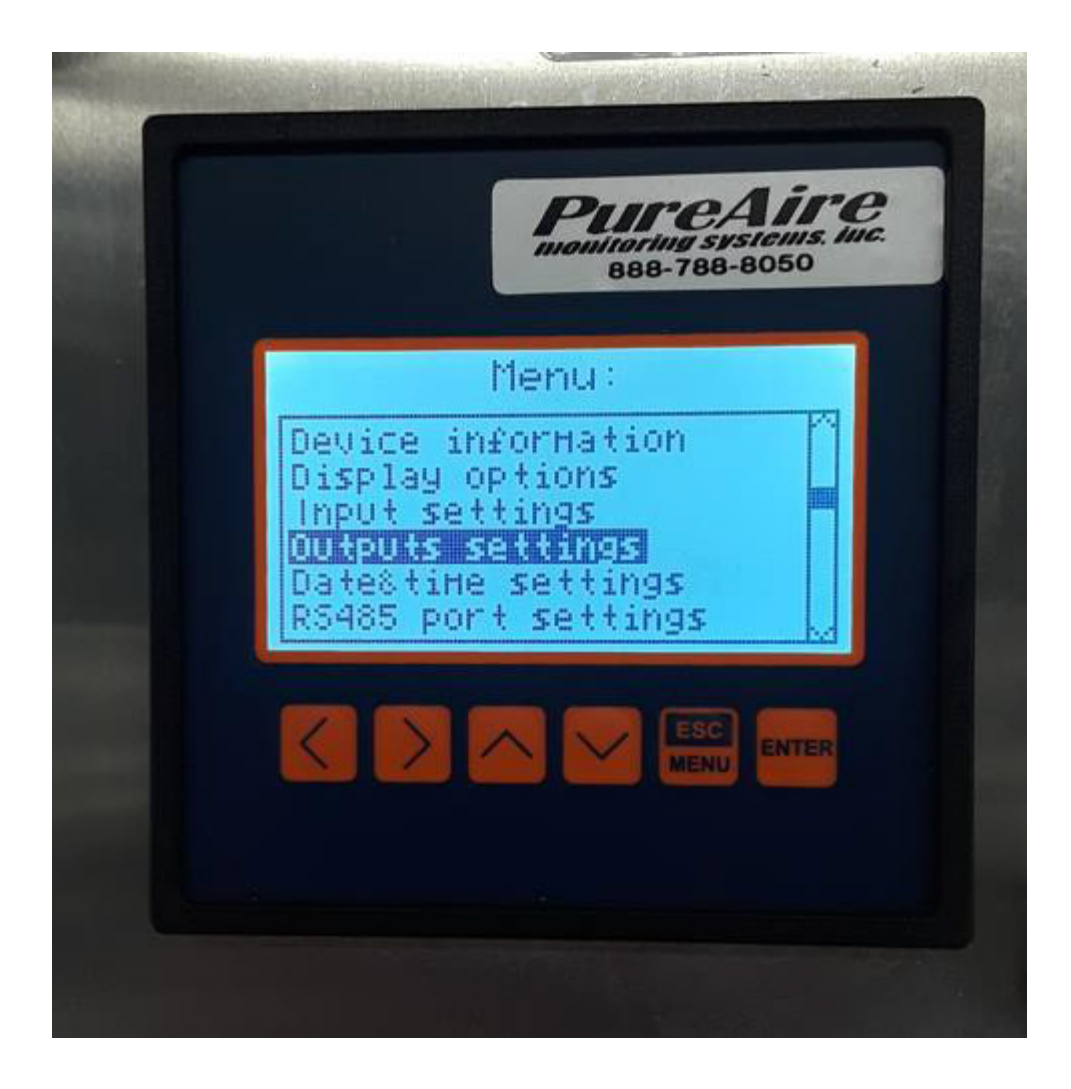

Next: Select Outputs Settings

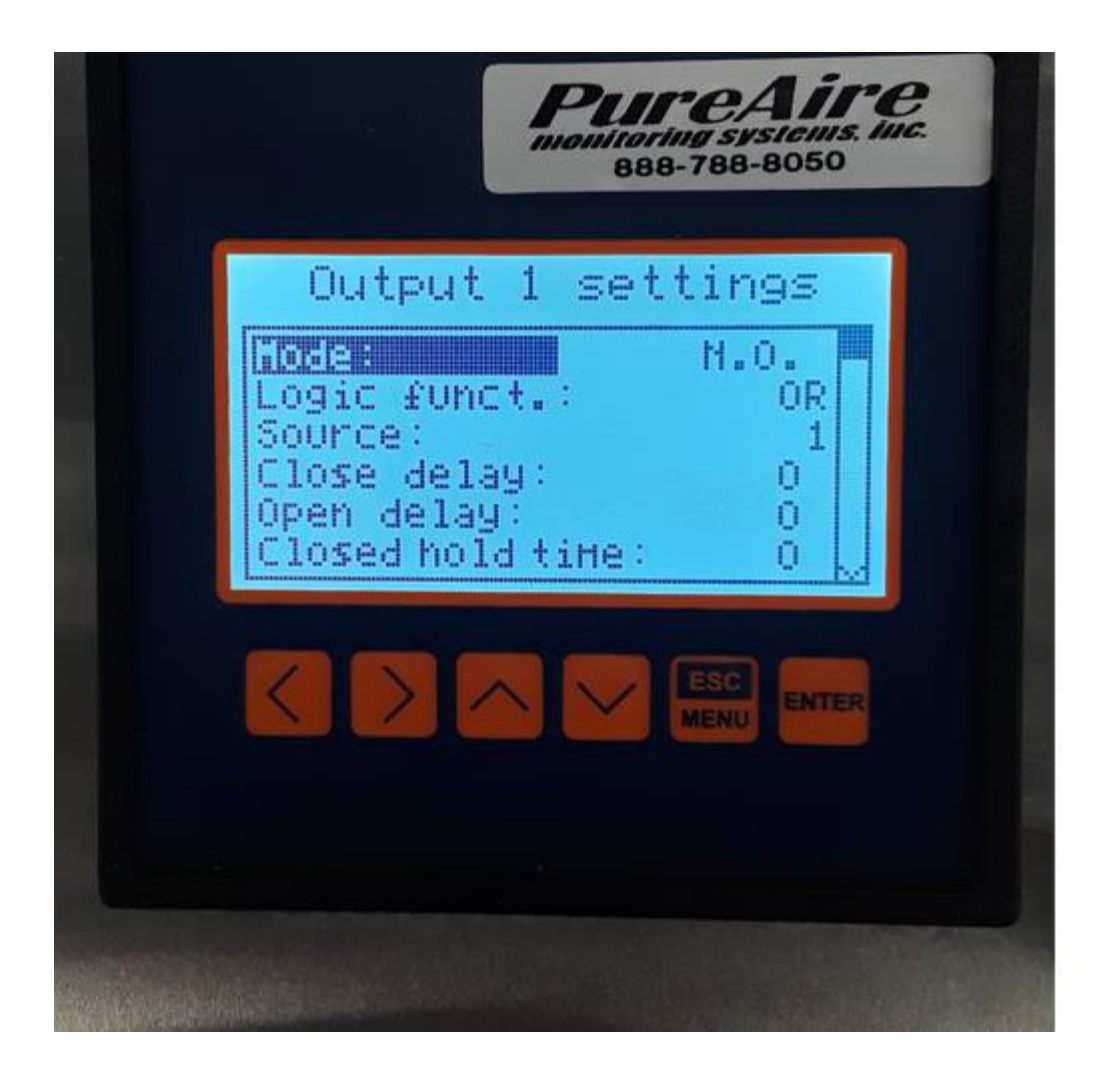

Output Settings for relay 1 output 1 = relay 1

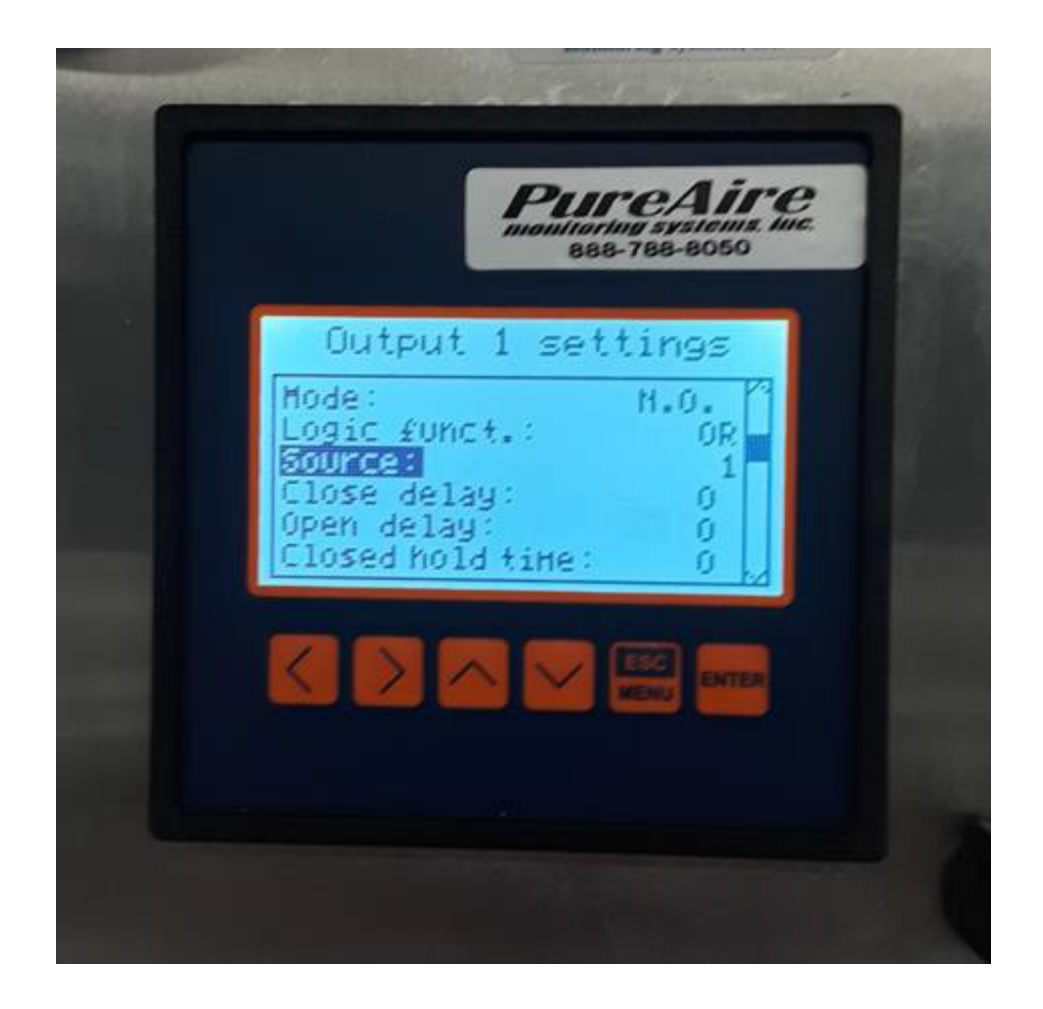

Scroll down and select **Source**. This is where to go to de-active any unused channels.

|   | PureAire<br>wonitoring systems. Inc.<br>888-788-8050                                                     |
|---|----------------------------------------------------------------------------------------------------|
|   | Sources 1                                                                                                |
|   | Imammed IalarHChannel 2:inactiveChannel 3:inactiveChannel 4:inactiveChannel 5:inactiveChannel 6:inactive |
| L | K X K K K K K K K K K K K K K K K K K K                                                                  |

Example of only channel 1 or terminal #35 is being used

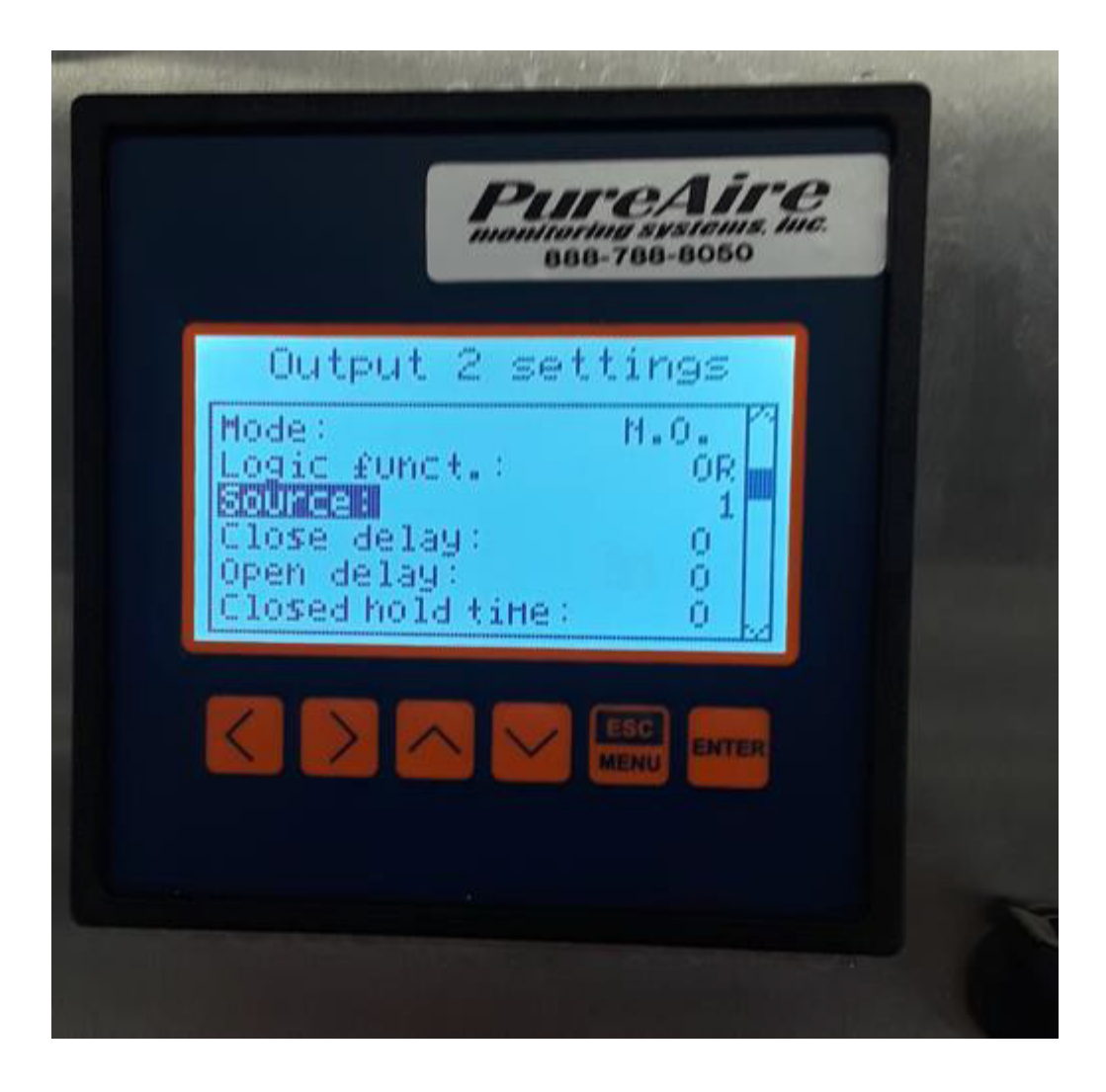

If necessary, do same for output 2 or relay 2

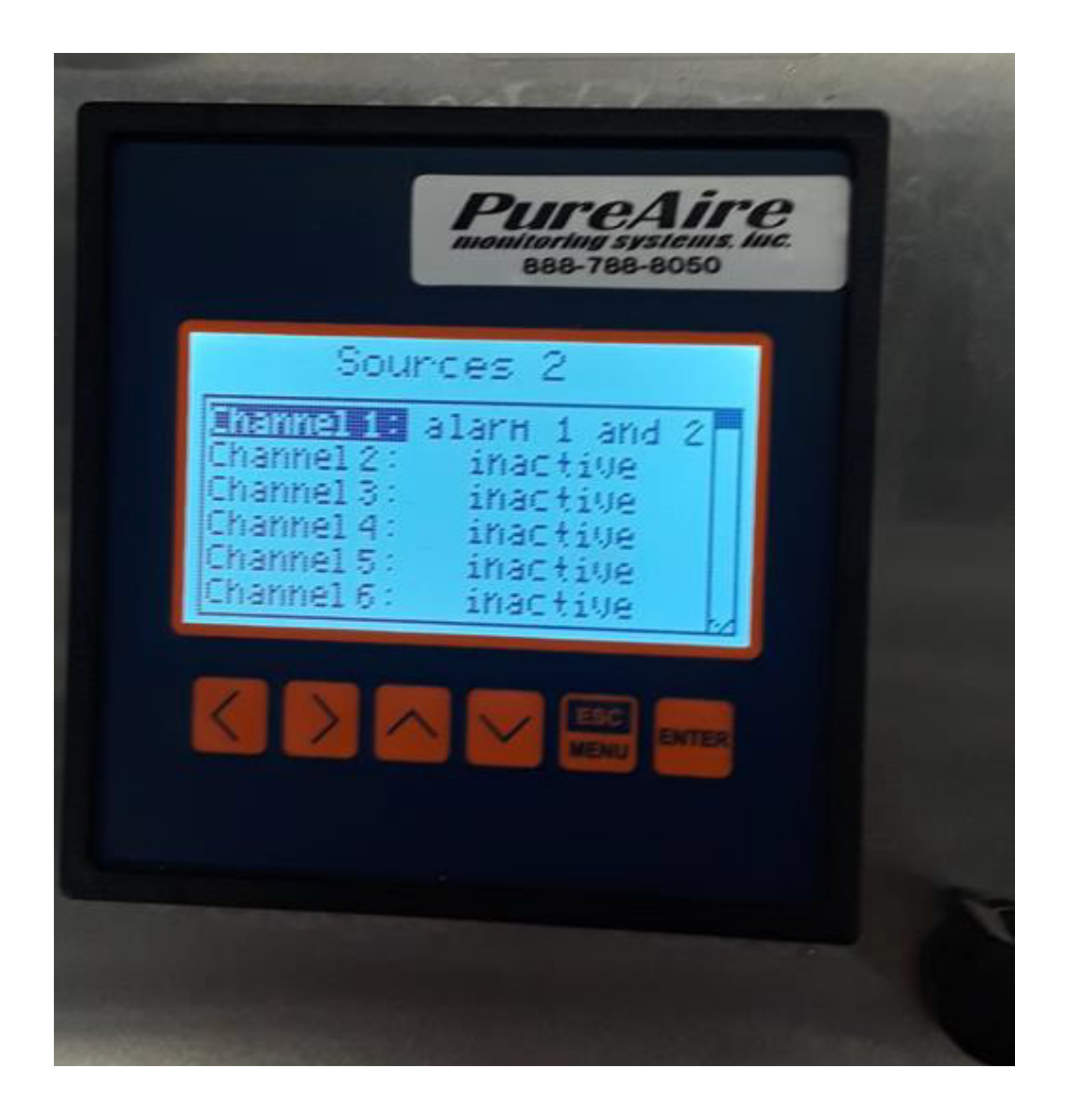

Example of only channel 1 or terminal #35 being used

Lastly when the controller first comes on the strobe <u>will sound</u> during the four minute warm and stop once the threshold is reached.....

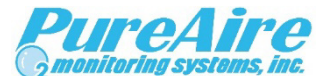

1140 Ensell Road Lake Zurich, Illinois 60047 www.pureairemonitoring.com 847-726-6000 888-788-8050